## TUTORIAL TÉCNICO

# intelbras

### Atualização de firmware RDS 800 e RDS 840

0 0 0 0 **TUTORIAL TÉCNICO** 0 0 0 0 Atualização de firmware RDS 800 e RDS 840 0 0 0 0

0 0 0 0

1° passo  $\rightarrow$  Formate o Pen Drive com o formato FAT32;

 $2^{\circ}$  passo  $\rightarrow$  Coloque os dois arquivos descompactados no Pen Drive;

• os arquivos não podem estar dentro de pastas;

Intelbras\_usb\_upgrade\_secure.bin sky\_usb.cfg

 $3^{\circ}$  passo  $\rightarrow$  Com o receptor ligado, conecte o Pen Drive na porta USB do equipamento;

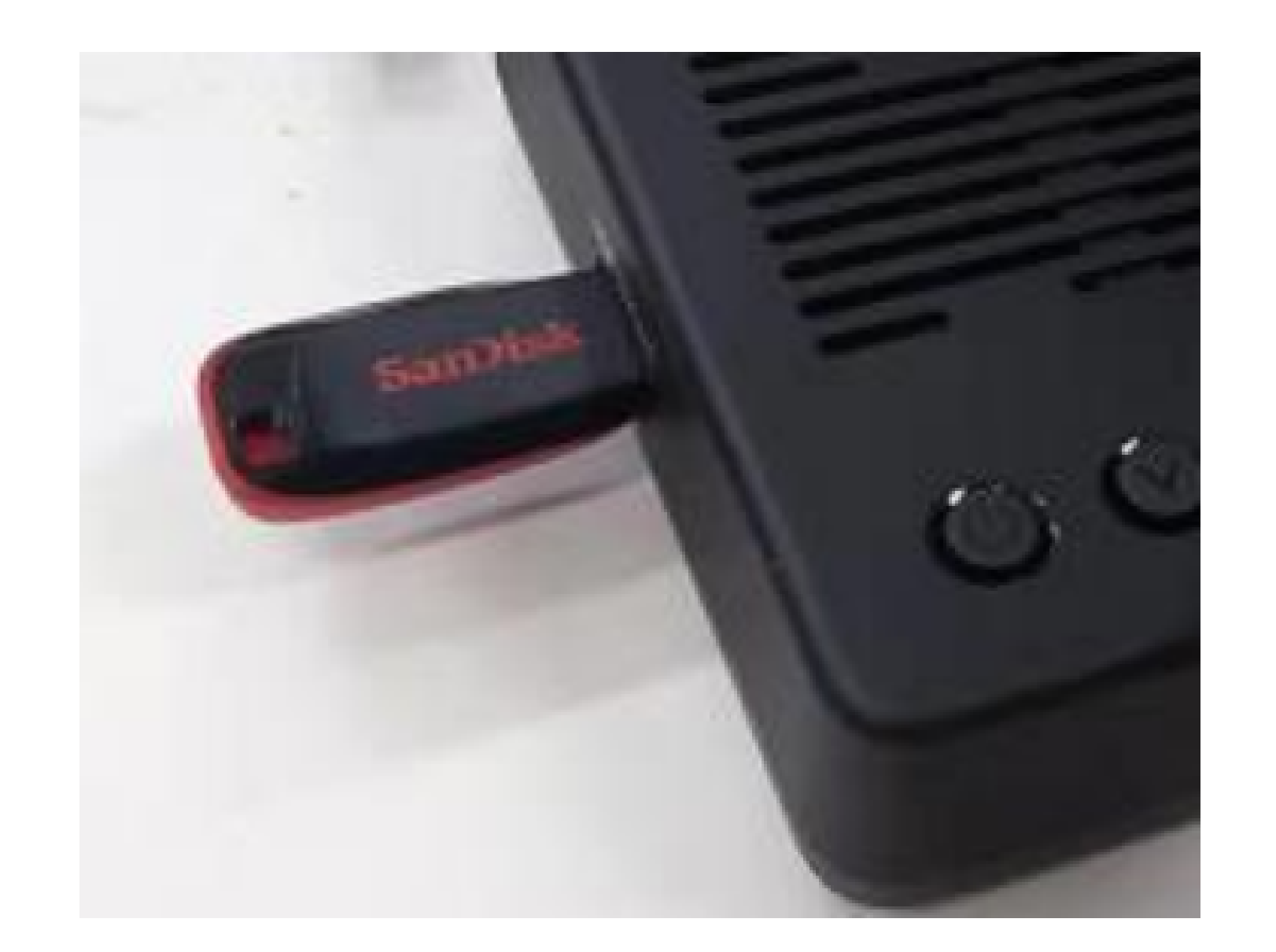

O Pen drive será reconhecido pelo receptor e a seguinte imagem será exibida:

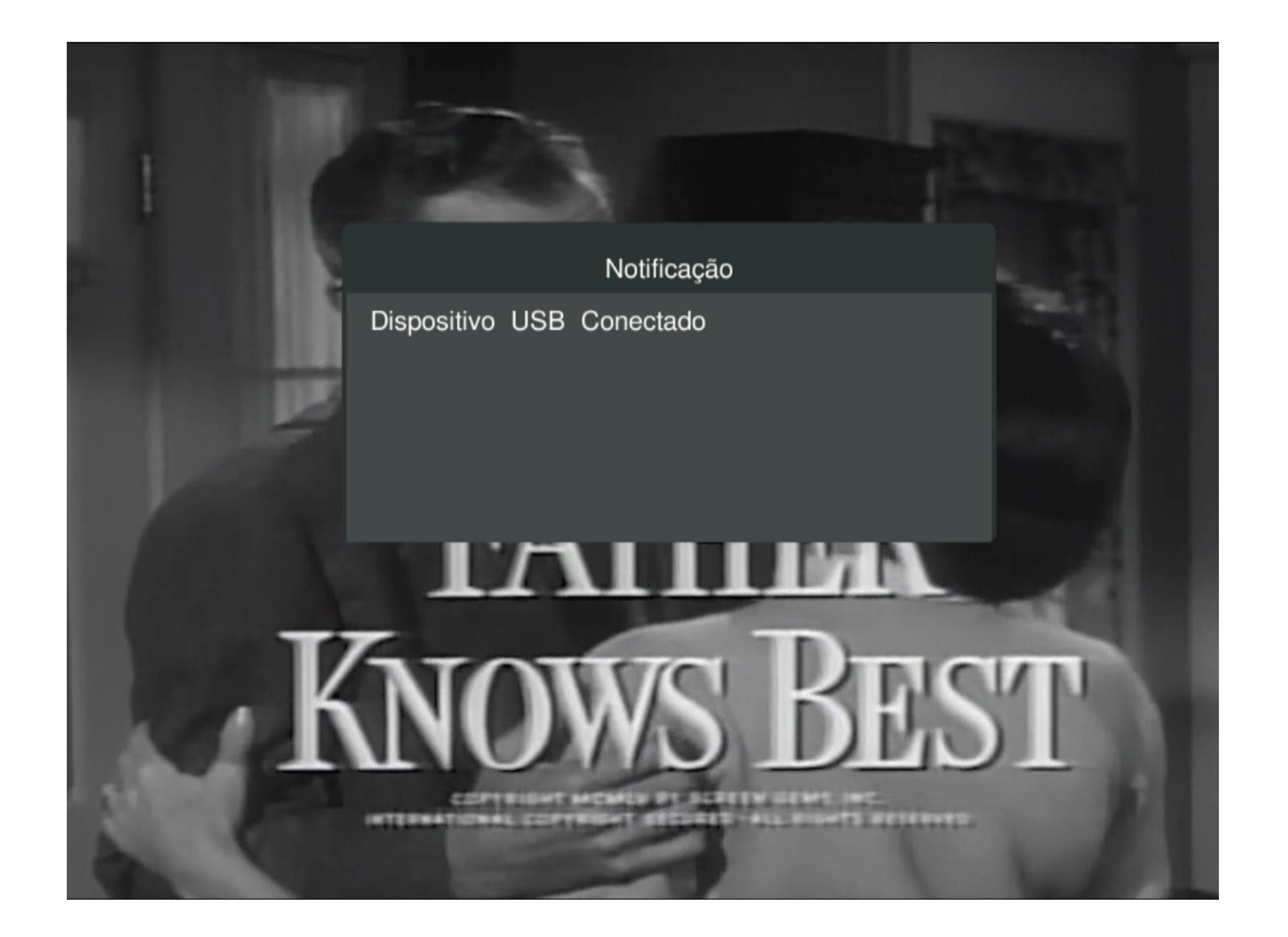

#### Suporte a clientes: <u>intelbras.com/pt-br/contato/suporte-tecnico/</u> Vídeo tutorial: <u>youtube.com/IntelbrasBR</u>

#### (48) 2106 0006 | Segunda a sexta: 8h às 20h | Sábado: 8h às 18h

#### **TUTORIAL TÉCNICO** Atualização de firmware RDS 800 e RDS 840

0  $\bigcirc$  $\bigcirc$ 0  $\mathbf{O}$  $\bigcirc$ 

 $\bigcirc$ 

Ο 0  $\bigcirc$ 

O receptor irá identificar uma nova atualização disponível e exibirá a tela abaixo:

![](_page_2_Picture_4.jpeg)

#### Pressione "ok" para iniciar a atualização. O produto irá reiniciar e a atualização iniciará.

002 4110 Atualização via USB 4110 Atualização via USB 31007.1366 002 O produto está atualizando agora, por favor, não desligue.O O produto está atualizando agora, por favor, não desligue.O sistema será reinicializado automaticamente após a sistema será reinicializado automaticamente após a atualização. Aguarde... atualização. Aguarde... Time elapsed:00:21 ,time left:00:00 Atualização feita com sucesso, reinicializando Detectando atualização de Stream 100% 0% Write Status Write Status 100% 0%

Quando a atualização for concluída o produto reiniciará novamente e será necessário refazer a busca de canais. Acesse MENU > INSTALAÇÃO > BUSCA DE CANAIS e faça a procura dos canais.

|  | Busca de canais                                           |                                   |                     |                        | 16/08    | Ø 09:18                                            |  |
|--|-----------------------------------------------------------|-----------------------------------|---------------------|------------------------|----------|----------------------------------------------------|--|
|  | REDE VIDA 3<br>TV CANÇÃO NO<br>TESTE TVRO<br>TV HORIZONTE | □<br>VA                           |                     |                        |          |                                                    |  |
|  | Progresso<br>Sinal<br>Qualidade                           | Star One D2 - KU<br>Canais TV: 66 | 12120 MHz<br>Canais | 29892 Kbps<br>Rádio: 0 | Vertical | <ul> <li>100%</li> <li>92%</li> <li>77%</li> </ul> |  |
|  |                                                           | SAIR Pes                          | quisa concluída     | , [SAIR] para          | sair     |                                                    |  |

Caso o produto esteja com a mesma versão disponível no pen drive, nenhuma notificação será exibida.

Suporte a clientes: intelbras.com/pt-br/contato/suporte-tecnico/ Vídeo tutorial: <u>youtube.com/IntelbrasBR</u>

#### (48) 2106 0006 | Segunda a sexta: 8h às 20h | Sábado: 8h às 18h

31007.1366

#### 

#### 

#### O O O O

## inteloros

#### <u>intelbras.com/pt-br/contato/suporte-tecnico/</u>